# **DECLARAÇÕES DE BENS - VIA SISTEMA E- PATRI**

# **INFORMAÇÕES GERAIS**

## 1. O QUE É?

O sistema (e-Patri), lançado pela Controladoria-Geral da União (CGU) em dezembro de 2021, é a plataforma eletrônica por meio da qual os agentes públicos civis da administração pública federal direta e indireta apresentam as **respectivas declarações de bens** e também as declarações de situações que possam gerar conflito de interesses. Previsto no Decreto nº 10.571, de 9/12/2020, o e-Patri permite que a administração pública, com base nas informações coletadas pelo sistema, faça uma análise sistemática das declarações de modo a acompanhar, de forma automatizada, a evolução e a compatibilidade patrimonial dos agentes públicos do Poder Executivo federal.

### 2. QUEM DEVE DECLARAR?

Segundo o Decreto nº10.571, de 9 de dezembro de 2020, todos os agentes públicos civis da administração pública federal, ou seja, os que exerçam, ainda que transitoriamente ou sem remuneração, por eleição, **nomeação**, designação, **contratação** ou qualquer outra forma de investidura ou vínculo, mandato, cargo, emprego ou função na Administração Pública Direta ou Indireta.

### 2 TIPOS DE DECLARAÇÕES

a) De bens – todos os servidores (efetivos e contratados)

b) De Conflitos de Interesse (somente os servidores que se enquadrarem na Função Comissionada do Poder Executivo de nível 5)

### 3 CRONOGRAMA E MOMENTOS DE ENTREGA DA DECLARAÇÃO E-PATRI

De acordo com o art. 4º do Decreto nº 10.571/2020, os agentes públicos devem apresentar as declarações de bens e de conflitos de interesses nas seguintes situações:

I - **no ato da posse ou da contratação em cargo**, função ou emprego nos órgãos ou nas entidades do Poder Executivo federal

III - no prazo de dez dias úteis, contado da data do efetivo retorno ao serviço, no caso de agente público federal que se encontrava, a qualquer título,

afastado ou licenciado, sem remuneração, do serviço, por período igual ou superior a um ano;

IV - **na data da exoneração, da rescisão contratual**, da dispensa, da devolução à origem ou da aposentadoria, no caso de o agente público federal deixar o cargo, o emprego ou a função que estiver ocupando ou exercendo; e

## V - anualmente.

#### Passo a passo para acessar o sistema

1º Criar o seu cadastro autenticado por meio do login único **gov.br**, ou utilizar sua conta já existente. Para acessar os serviços do e-Patri é necessário que sua conta do login único gov.br possua selo prata ou ouro. (pág. 13 do Manual)

2. Acessar o e-Patri (Link: <u>https://epatri.cgu.gov.br/auth.</u>) e selecionar a opção **Pré-cadastro**, conforme a Figura 1. Após essa opção, o e-Patri o direcionará para a tela de "Bem-vindo", indicada na Figura 2.

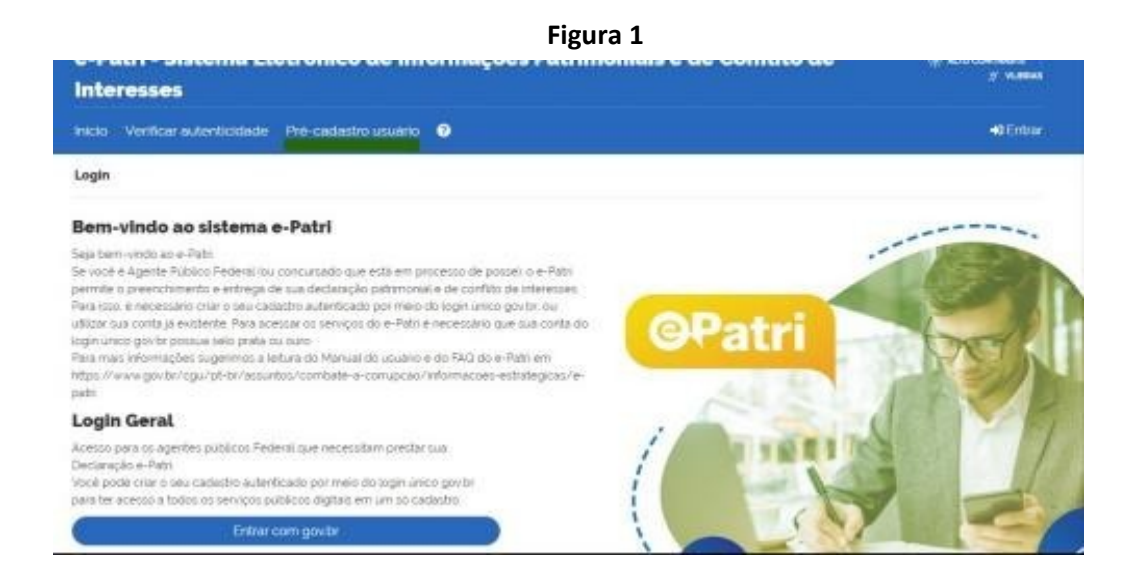

Figura 2

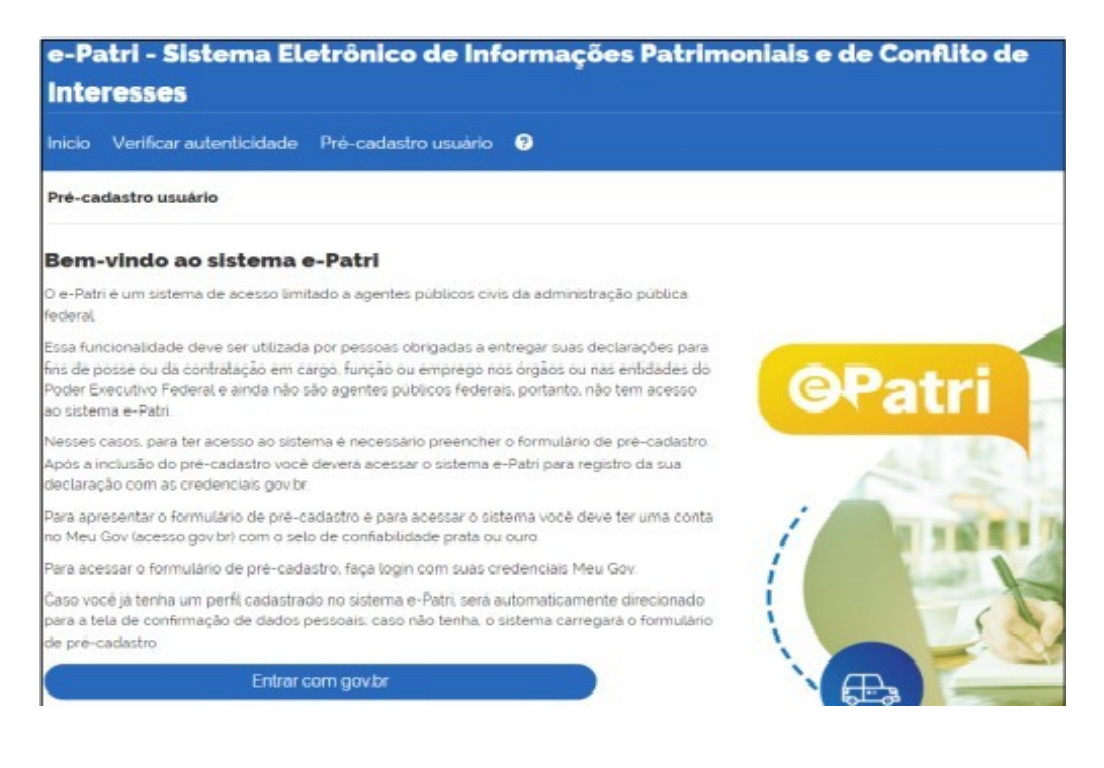

3º Após o login, o sistema abrirá a tela para preenchimento de dados. Nos campos em que é aplicável, será aberta uma lista de seleção suspensa ou abertas opções ao iniciar a digitação.

| e-Patri - Sistema Eletrônico de Informações Patrimoniais e de Conflito de Intere | 1 AT COMMON |        |
|----------------------------------------------------------------------------------|-------------|--------|
|                                                                                  |             | Hellon |
| é cadadho stuária                                                                |             |        |
| Co dados de Nome CPP e e-mail são originarios do seu cadestro no cos br          |             |        |
| Norse'                                                                           |             |        |
|                                                                                  |             |        |
| GP.                                                                              |             |        |
|                                                                                  |             |        |
| I-rat"                                                                           |             |        |
|                                                                                  |             |        |
| Data de nascimento":                                                             |             |        |
|                                                                                  |             |        |
| Value                                                                            |             |        |
|                                                                                  |             |        |
| Orgins SIGRO:                                                                    |             |        |
| tarrete a digar para en angelas 🔹                                                |             |        |
| Emistade SIES7                                                                   |             |        |
|                                                                                  |             |        |
| Orgio SAPE Exercici                                                              |             |        |
|                                                                                  |             |        |
| Tipo de cargo :                                                                  |             |        |
| 1                                                                                |             |        |
| Cargo?                                                                           |             |        |
|                                                                                  |             |        |

Figura 3

Os campos "Órgão SIORG", "Entidade SIEST" e "Órgão SIAPE (Exercício)" correspondem ao órgão/ autarquia/empresa no qual o agente público tomará posse ou para o qual foi contratado. Em geral, esses campos apresentarão as opções sem indicar a unidade da federação na qual o agente público exercerá suas atividades. No caso do servidor que está ingressando na UFFS, uma autarquia, deverá preencher <u>somente</u> os campos Órgão SIORG e Órgão SIAPE, selecionando UFFS, (na figura Anatel é exemplo) conforme figura 4.

| Fig | ura | 4 |
|-----|-----|---|
|-----|-----|---|

| Orgão SIORG":                                         |   |
|-------------------------------------------------------|---|
| 25064 - ANATEL - Agéncia Nacional de Telecomunicações | * |
| Entidade SIEST:                                       |   |
|                                                       | • |
| Órgão SIAPE (Exercicio):                              |   |
| 41231 - ANATEL - AGENCIA NACIONAL DE TELECOMUNICACOES | + |

4º Depois do preenchimento dos dados e da opção "Salvar", o agente público a tomar posse ou a ser contratado receberá um e-mail confirmando a realização do seu précadastro.

5º Após esse passo já terá acesso ao e-Patri. No primeiro acesso, o sistema solicitará a confirmação de dados, conforme a Figura 5.

| for favor verifique se seus o                                                                                                    | lados cadastrais estão corretos                                                                                               |                                                                               |                                                                                                    |                                                                                              |                                                         |                                                 |                                               |  |
|----------------------------------------------------------------------------------------------------|----------------------------------------------------------------------------------------------------|-------------------------------------------------------------------------------|----------------------------------------------------------------------------------------------------|----------------------------------------------------------------------------------------------|---------------------------------------------------------|-------------------------------------------------|-----------------------------------------------|--|
| 2PF                                                                                                    |                                                                                                    |                                                                               |                                                                                                    |                                                                                              |                                                         |                                                 |                                               |  |
|                                                                                                    |                                                                                                    |                                                                               |                                                                                                    |                                                                                              |                                                         |                                                 |                                               |  |
| Nome                                                                                                    |                                                                                                    |                                                                               |                                                                                                    |                                                                                              |                                                         |                                                 |                                               |  |
|                                                                                                    |                                                                                                    |                                                                               |                                                                                                    |                                                                                              |                                                         |                                                 |                                               |  |
| Data de Nascimento                                                                                                    |                                                                                                    |                                                                               |                                                                                                    |                                                                                              |                                                         |                                                 |                                               |  |
| Formal D                                                                                                    |                                                                                                    | A and area of a                                                               | e mai è utimato nelo                                                                                                    | nistanto naro provi do slastar o re                                                          | er execute de aleman                                    | de earlbor de darité                            | and an antenna of A                           |  |
| LTTER O                                                                                                    |                                                                                                    | e-Patri utiliza o                                                             | e-Patri utiliza o enderego cadastrado no Acesso Binal Cidadão igorito: Caso deseje trocar o e-mail registrado no e-Patri e recessario |                                                                                              |                                                         |                                                 |                                               |  |
|                                                                                                    |                                                                                                    | alieral o que e                                                               | as registrado no -ces                                                                                                    | o bras ousses govern                                                                         |                                                         |                                                 |                                               |  |
| Talafana                                                                                                    |                                                                                                    |                                                                               |                                                                                                    |                                                                                              |                                                         |                                                 |                                               |  |
| receive                                                                                                    |                                                                                                    |                                                                               |                                                                                                    |                                                                                              |                                                         |                                                 |                                               |  |
| 100 10349-6289                                                                                                    |                                                                                                    |                                                                               |                                                                                                    |                                                                                              |                                                         |                                                 |                                               |  |
| no 1346-6789<br>A administração indireta po<br>Navor contatar seu RH para                                                           | ssui apenas registro no "Órgão SIOR:<br>correção.                                                                             | G". As informações re                                                         | rlatīvas aos vinculos p                                                                                                    | rofissionais são atualizadas men                                                             | salmente, caso haja al                                  | guma divergència n                              | ão sanada no periodo                          |  |
| no utgas-tinte<br>A administração indireta po<br>lavor contatar seu RH para<br>Orgão SIORG                                          | ssui epenas registro no "Čegilo SICR<br>correçilo.<br>Čegilo SUAPE                                                            | î". As informações n<br>Tipo de<br>cargo                                      | lativas aos vinculos p                                                                                                    | rofissioneis silo atuniizadas men<br>Equivalência                                            | salmente, caso haja ali<br>Dala de ingresso<br>no cargo | Dela de saide<br>no cargo                       | ão sanada no perioda<br>Dela<br>aposentadoria |  |
| A administração indireta po<br>avor contatar seu RH para<br>órgão 5000<br>Agência Nacional de<br>Telecomunicações                   | ssui apenas registro no "Órgão SIOR<br>correção<br>Orgão SIARE<br>Acenicia NACIONAL DE<br>TELECOMUNICACIOES                   | S". As informações n<br>Tipo de<br>cargo<br>Eletivo                           | Tecnico<br>Administrativo                                                                                                    | rofesionais são atualizadas men<br>Egulvalancia<br>Não relacionado is opções<br>apresentadas | almente, caso haja al<br>Data de ingresso<br>no cargo   | guma divergència n<br>Deta de saida<br>no cergo | ão sanada no periodo<br>Data<br>aposentadoria |  |
| no blad-678p<br>A administração indireta po<br>lavor contatar seu RH para<br>Orgão 500RG<br>Agência Nacional de<br>Telecomunicações | Stui apenas registo no "Órgão SIOR<br>Orgão SIAPE<br>AGENCIA NACIONAL DE<br>TELECOMUNICACIOES<br>PÁGINA 1 DE 1<br>Servician 4 | <ul> <li>As informações re</li> <li>Tipo de cargo</li> <li>Eletivo</li> </ul> | Cerpo<br>Tecnico<br>Administrativo                                                                                                    | Equivalência<br>Equivalência<br>Nelo miselonado ês opções<br>apresentados<br>e < 1           | salmente, caso haja ali<br>Data de ingresso<br>no cargo | guma divergència n<br>Data de saida<br>no cargo | ão senada no periode<br>Deta<br>aposentadoria |  |

| Figura & | 5 |
|----------|---|
|----------|---|

Após essa etapa você poderá apresentar no e-Patri sua declaração de bens para fins de posse ou contratação.

#### Passo a passo para preenchimento das informações da declaração de bens

#### (item 6.2 do Manual anexo)

#### **IMPORTANTE:**

Ao final de todo esse processo o sistema apresentará a mensagem "Declaração Entregue com sucesso!". Após a entrega da declaração, são disponibilizados dois documentos:

•Recibo de entrega da Declaração e-Patri

•Comprovante de entrega de declaração e-Patri.

O Recibo de entrega é composto por uma sequência alfanumérica, que é de uso pessoal e não deve ser divulgado a terceiros. Ele deve ser utilizado para acesso às informações apresentadas na declaração entregue. É possível visualizar o Recibo clicando em "Visualizar Recibo em PDF", podendo ser salvo nesse formato de arquivo.

**O comprovante de entrega** de declaração é utilizado para fins de comprovação de entrega da referida declaração junto à sua unidade de Pessoal.

- ⇒ <u>Manual de Acesso ao Sistema e-Patri</u>
- ⇒ <u>Acesse o Sistema e-Patri</u>
- ⇒ <u>Conheça o e-Patri</u> Vídeo
- ⇒ <u>Como Declarar Informações Patrimoniais no e-Patri?</u> *Vídeo*
- ⇒ Autorizar o Acesso ao Imposto de Renda no e-Patri- Vídeo
- ⇒ <u>Comprovante de Entrega de Declaração Patrimonial no e-Patri</u>- *Vídeo*
- ⇒ <u>Perguntas Frequentes</u>
- ⇒ <u>Recebi o e-mail de inclusão no e-Patri, tenho que fazer alguma coisa?</u>